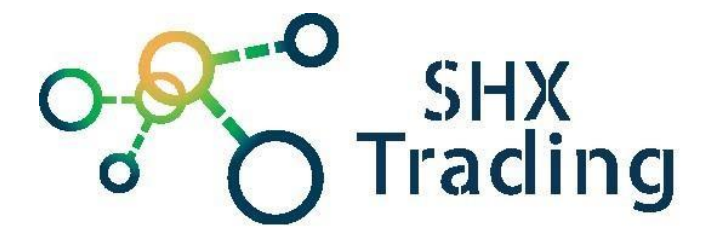

# USB nabíječka s Full HD kamerou Secutek SAH-IP005

Návod k obsluze

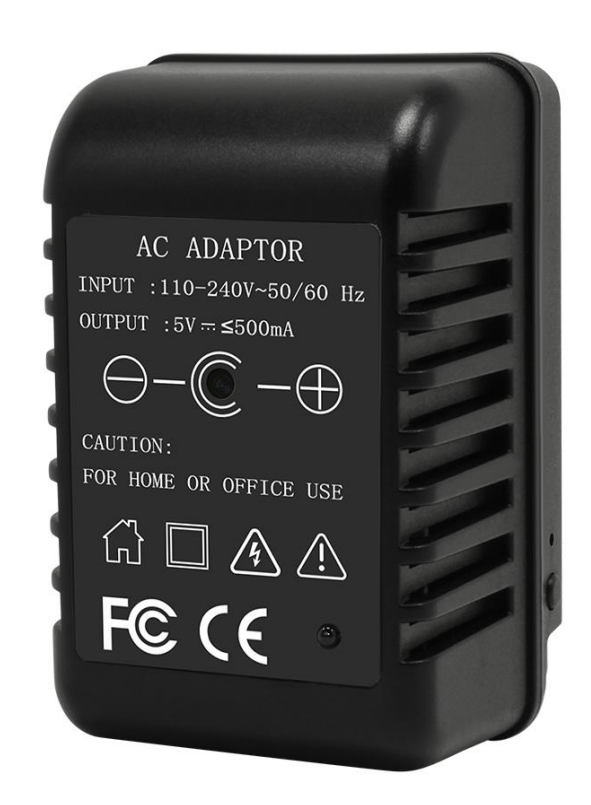

#### Kontakt na dodavatele

SHX Trading s.r.o. Hrusická 2616/3, Praha 4 Telefon: 244 472 125

#### 1. Obsah balení

- USB nabíječka s FullHD kamerou 68AV
- Náhradní redukce do zásuvky (Evropa, Amerika, Anglie, Austrálie)
- Adaptér na SD kartu
- Uživatelský manuál

#### 2. Popis produktu

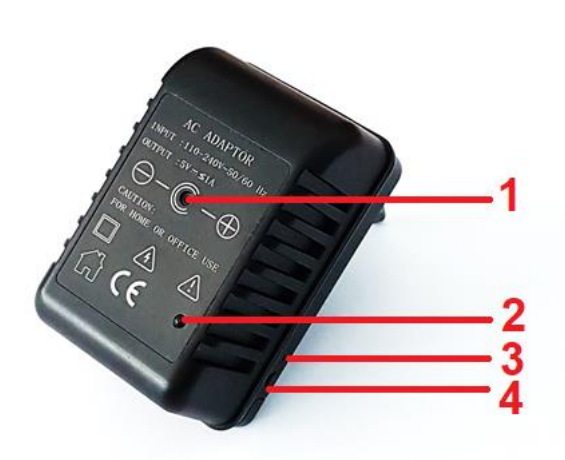

- 1. Čočka kamery
- 2. IR přísvit
- 3. LED dioda
- 4. Tlačítko RESET

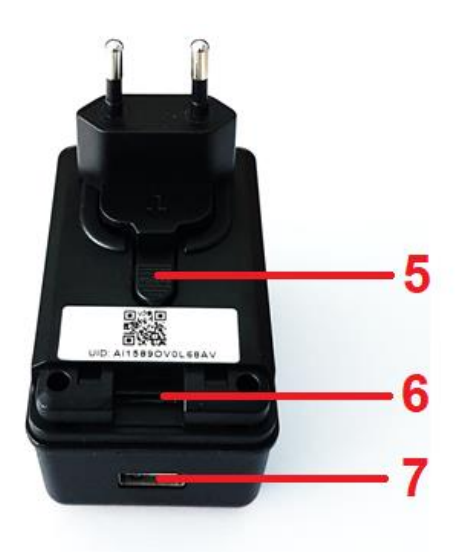

- 5. Tlačítko pro výměnu redukce
- 6. Slot na microSD kartu
- 7. USB konektor

#### 3. Připojení k aplikaci

- Stáhněte si do svého mobilního telefonu aplikaci "HDSmartIPC", z obchodu play (android) či App storu (iphone).
- 2. Nainstalujte aplikaci "HDSmartIPC".
- 3. Připojte se k WiFi síti kamery Al.....
- Otevřete aplikaci "HDSmartIPC" a kamera se automaticky nakonfiguruje.
  Pokud by se tak nestalo, klikněte na ikonku + a poté přidejte kameru buď přes LAN či naskenováním QR kódem.

| No SIM 4:54 PM                        | ∮ 55% 🔳                                      | No SIM 🗢    | 5:15 PM       | n 49% 💷        |
|---------------------------------------|----------------------------------------------|-------------|---------------|----------------|
| Settings Wi-Fi                        |                                              | ⊞ ≔         | Device        |                |
|                                       |                                              | LM007957ca0 | 3131          | A CONTRACT NOT |
| Wi-Fi                                 |                                              |             |               | /              |
| LM007957ca0r3131<br>Unsecured Network | <b>?</b> (j)                                 | T           |               | /              |
| CHOOSE A NETWORK                      |                                              |             | 1             | _/             |
| 360WiFi-1508                          | a 후 (j)                                      | ×           | /             | X              |
| aisales                               | ∎ ≑ (Ì)                                      | S Online    |               |                |
| aisales-5G                            | ₽ ङ ()                                       |             |               |                |
| aishine1                              | ∎ <del>?</del> ()                            |             |               |                |
| aishine1-5G                           | ₽ ङ ()                                       |             |               |                |
| ChinaNet-icdG                         | <b>≜                                    </b> |             |               |                |
| ChinaNet-KXJU                         | ∎ <del>?</del> ()                            |             |               |                |
| DIRECT-f5-HP M427 LaserJet            | a ≈ (ì)                                      |             |               |                |
| HP-Print-C1-LaserJet Pro MFP          | ∎ <del>ຈ</del> (j)                           |             |               |                |
| wuying                                | <b>▲</b>                                     | Device      | Files Message | More           |

5. Pro připojení kamery k místní wifi síti klikněte na ikonku nastavení (ozubené kolečko), vyberte možnost "Device settings" a "Wi-Fi config".

-

Poté vyberte místní sít, ke které chcete kameru připojit a vyplňte její heslo.

| No SIM | 7 | 2:26 PM          | 7 | 13% 🕒 |
|--------|---|------------------|---|-------|
| E      |   |                  |   | +     |
|        |   | Office           |   |       |
|        |   | LM007957ca0r3131 |   | (A)   |
| h      |   | Online           |   |       |
|        |   |                  |   |       |
|        |   |                  |   |       |
|        |   |                  |   |       |
|        |   |                  |   |       |
|        |   |                  |   |       |
|        |   | IPCamera         |   |       |
|        |   |                  |   |       |
|        |   | Modify device    |   |       |
|        |   | Delete device    |   |       |
|        |   |                  |   | _     |
|        |   | Reconnect        |   |       |
| Г      |   |                  | _ | - I   |
|        |   | Device settings  |   |       |
|        |   | Carreal          |   |       |
|        |   | Cancel           |   |       |

6. Poté, můžete využívat veškeré funkce kamery. Živý náhled, přehrávání nahrávek, nahrávání nahrávek do telefonu či nastavení alarmu kamery.

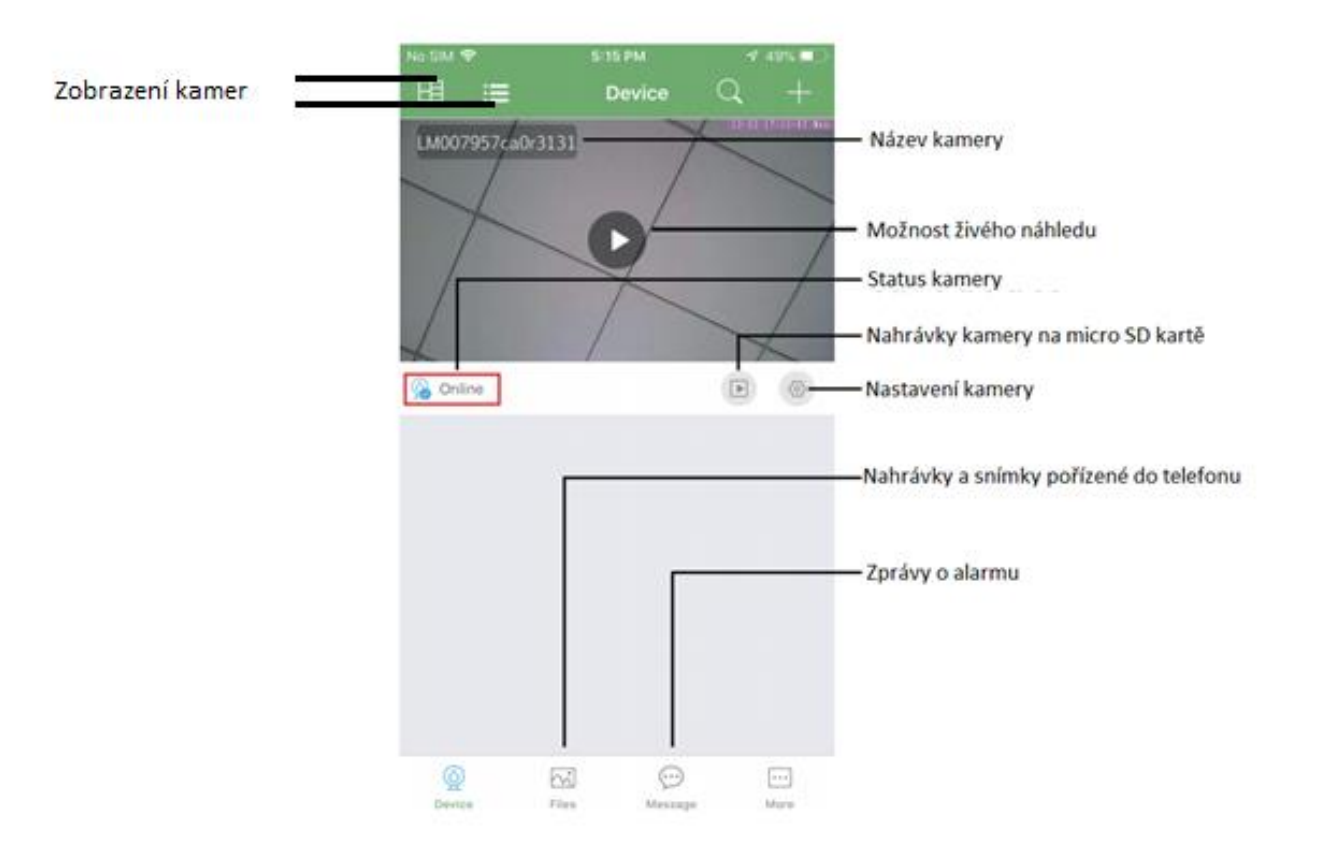

## 4. Živý náhled

Pro živý náhled vyberte ze seznamu danou kameru a klikněte na její obrazovku.

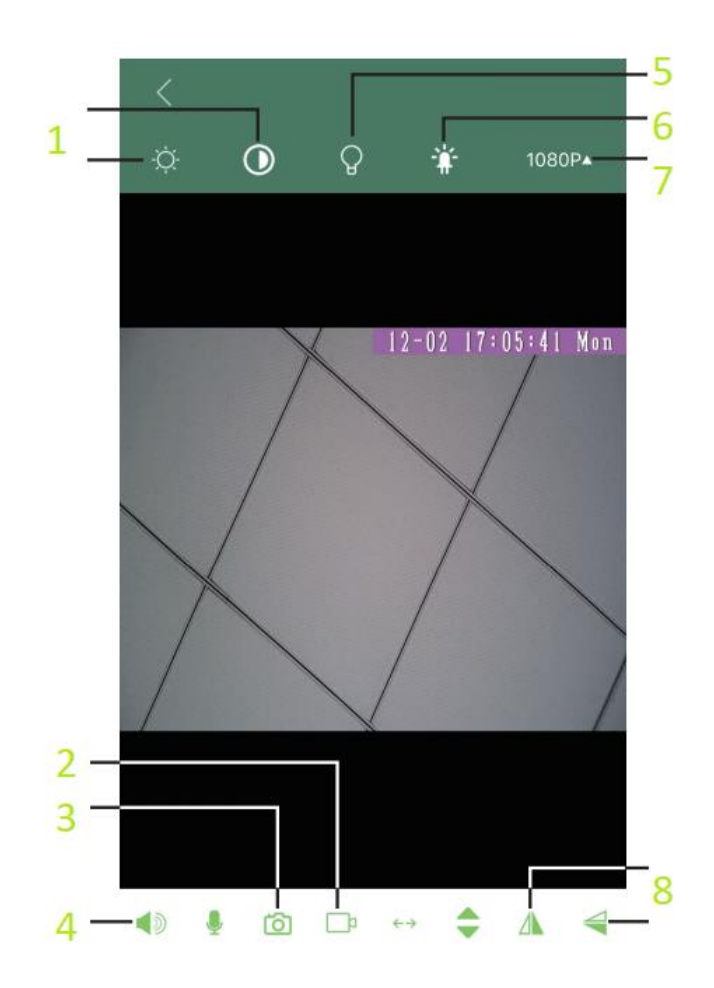

- 1 Nastavení obrazu
- 2 Pořízení videa (uloží se do paměti telefonu)
- 3 Pořízení snímku (uloží se do paměti telefonu)
- 4 Zapnutí audia
- 5 Zapnutí přísvitu
- 6 Vypnutí/ zapnutí signalizační diody
- 7 Nastavení rozlišení
- 8 Otočení obrazu náhledu

## 5. Podrobné nastavení kamery

Pro nastavení jednotlivých parametrů kamery klikněte na ikonku "ozubeného kolečka a poté "**Device setting"**.

| No SM 🗢 | 5:04 PM                                        | ₫ 62% ■○ | No SIM 🗢 | 2:26 PM                           | 13% 🔲 |
|---------|------------------------------------------------|----------|----------|-----------------------------------|-------|
| ⊞ ≔     | Device                                         | Q +      | ⊞ ∷≣     |                                   |       |
| X       | LM007957ca0r3131<br>LM007957ca0r3131<br>Online |          |          | ffice<br>4007957ca0r3131<br>nline | 0     |
|         |                                                |          |          |                                   |       |
|         |                                                |          |          |                                   |       |
|         |                                                |          |          | IPCamera                          |       |
|         |                                                |          |          | Modify device                     |       |
|         |                                                |          |          | Delete device                     |       |
|         |                                                |          |          | Reconnect                         |       |
|         |                                                |          |          | Device settings                   |       |
| Q       | 2 (P                                           |          |          | Cancel                            |       |

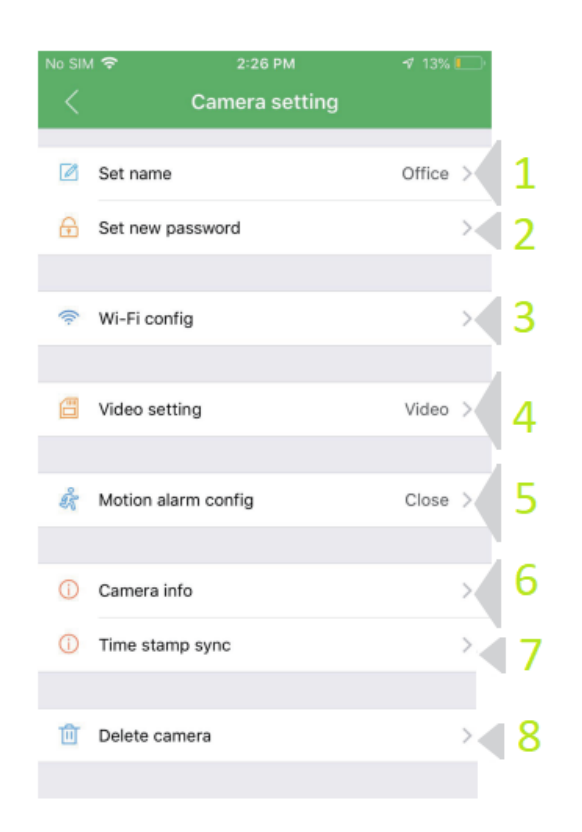

- 1 Nastavení názvu kamery
- 2 Nastavení kamery
- 3 Připojení kamery k místní WiFi síti
- 4 Nastavení nahrávání (mód

nahrávání, rozlišení, audio přepis nahrávek)

- 5 Nastavení alarmu na detekci pohybu
- 6 Informace o kameře
- 7 Nastavení data a času
- 8 Vymazání kamery ze seznamu.

## 6. Přehrání záznamů

Přes aplikaci lze přehrávat záznamy zaznamenané manuálně (do telefonu) či uložené na microSD kartu kamery.

#### Záznamy v telefonu

Pro přehrání záznamů klikněte na ikonku Files, kterou naleznete v seznamu jednotlivých kamer.

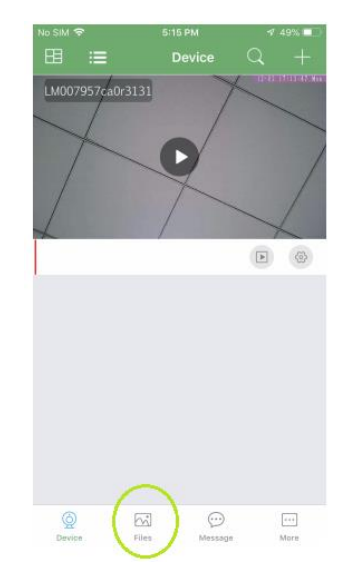

#### Záznamy z microSD karty

Pro přehrání záznamů klikněte na ikonku Playback. Poté se Vám zobrazí seznam nahrávek z kamery, které můžete přehrát přímo v aplikaci.

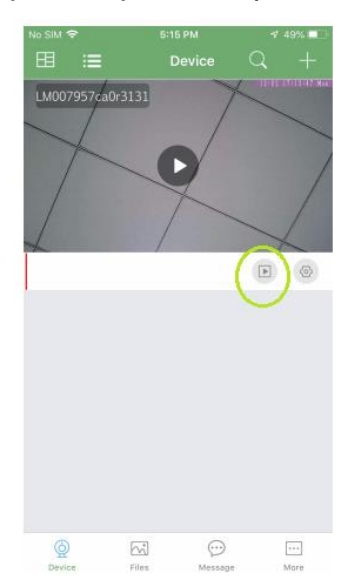

### FAQ – často kladené dotazy

- D: Zařízení se nemůže připojit k WiFi?
- O: Zmačkněte na 10 sekund Reset a poté minutu počkejte.
- D: Živý videonáhled není ostrý a jasný?
- O: Snižte rozlišení. Pravděpodobně nestíhá vaše síť rychlý WiFi přenos.

D: Nastavení detekce pohybu a alarm?

O: Nastavte si vhodnou citlivost. Pokud nastane pohyb vyšle kamera alarm do telefonu, zároveň začne záznam na MicroSD kartu.

- D: Zapomněl(a) jsem heslo nebo se obraz nezobrazuje korektně?
- O: Proveďte reset podle první odpovědi v této kapitole.

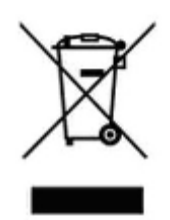

### 8. Závěrečná ustanovení

Ovládání přístroje se může v závislosti na jednotlivých sériích drobně lišit.

Přístroj používejte v souladu s platnými právními předpisy. Dodavatel nenese žádnou odpovědnost za použití přístroje v rozporu s těmito předpisy.

Návod je majetkem společnosti SHX Trading s.r.o. Veškeré kopírování, či jiné používání musí být se souhlasem této společnosti.